北海道武蔵女子短期大学附属図書館児童図書室来室予約・キャンセル方法

## <予約方法>

 下記の URL、または QR コードを読み込み、予約管理システムエアリザーブの「北海 道武蔵女子短期大学附属図書館児童図書室来室予約」のページにアクセスします。

<<u>https://airrsv.net/hmjc-chiiki-jidou/calendar</u>>

② 予約を取りたい時間枠をクリックします。

③ 選択した予約枠の内容に間違いが無ければ、左下の 「予約する」をクリックします。<u>予約人数は「1」の</u> <u>ままで予約してください。1つの予約で同居されて</u> いる方4名まで来室可能です。

④ ご予約者様情報を入力して、「確認へ進む」をクリックしてください。当日、小学校六年生以下の子どものみで来室し、保護者が同伴しない場合は、ご予約者様情報の欄には保護者の方の名前と、保護者の方に直接連絡が取れる電話番号を入力してください。

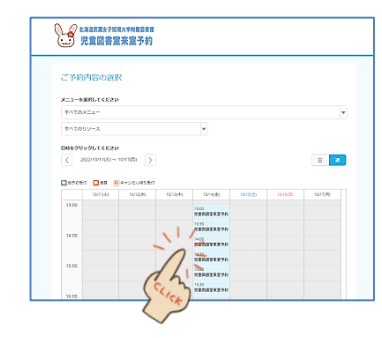

回己議

| PRARETING AND TO EXACTOR PROVING A CONTRACTOR REPORT | 87<br>2011<br>(1942)-1048-1048-104-104-10-10-10-10-10-10-10-10-10-10-10-10-10- |
|------------------------------------------------------|--------------------------------------------------------------------------------|
| 予約入例は「11を入かしてく<br>予約5時におしたら、同時に対<br>に利用の目からの利が食用にない。 | NENA<br>INVANAMENTATIONICALINATI                                               |
| 予約入断は「1」を入力してく<br>予約5時代ましたら、同様され<br>代明編創体から信所が支援した   | だかい。<br>たいふのも思想まで単葉していただけます。                                                   |
| NARAHARANA RESI                                      | いている元々監督者で来至していただけます。                                                          |
|                                                      | 20九方、和常利用巻の方は、信所が確認できる際の証券ご用書ください。                                             |
|                                                      |                                                                                |
|                                                      |                                                                                |
| 乙辛的内容                                                |                                                                                |
| 28009                                                | 2022/10/14/20 10:00 ~ 10:00                                                    |
|                                                      | MUDHSHIDHECHEKSEN                                                              |
| 96.AB 🎫                                              | 1                                                                              |
|                                                      |                                                                                |
| Termin .                                             | 1885.0080-9 Strame La T                                                        |
| Sylad                                                | 104.0208.875/10/0877                                                           |
| 3+>+>4/5490892                                       | が特異教会でキャンセルが可能です                                                               |
| 31205873-                                            | ficeoreto                                                                      |

| ご予約者情報の入力                                |                    |                   |                   |
|------------------------------------------|--------------------|-------------------|-------------------|
| ご予約内容                                    |                    |                   |                   |
| 20000                                    | 2022/10/14(8) 13:0 | $0 \sim 13.30$    |                   |
| 8-1-1                                    | 汽车回来至中至于约          |                   |                   |
| 561AB                                    | U.                 |                   |                   |
| ご予約者務構成                                  |                    |                   |                   |
|                                          |                    |                   |                   |
| en 00) 🎞                                 | 内立                 |                   |                   |
| 68 (A) 🛅                                 |                    |                   |                   |
| 29## (e4) 🛄                              |                    | (881927)          |                   |
| 2930 Geo 🔤                               |                    | は角をタカアン           |                   |
| X-APTUX 🛄                                |                    |                   | 1470-800-922-9220 |
| x-artus (6800) 🛄                         |                    |                   | 1100709201000     |
| iganais 🚥                                |                    | (RARPORTSUL       |                   |
| ロメール発展制度としていまたは(Barran<br>ことのページログルを定った見 | 2                  | BIRADO<br>REFEREN | I                 |

| 5 | 入力内容に間違いがあれば、「修正する」をクリック |
|---|--------------------------|
|   | して再入力してください。問題が無ければ、     |
|   | 「上記に同意して予約を確定する」をクリック    |
|   | してください。                  |

| A-STROPS (TROP)                                                                                                 | 厳して予約を施定する」 ボタンを押してください。             |
|----------------------------------------------------------------------------------------------------|--------------------------------------|
| 予約內容                                                                                                    |                                      |
| -10.01200                                                                                                    | 2022/10/14( <u>\$</u> )13:00 ~ 13:00 |
| 6-3-8                                                                                                    | 他輩記書至中至予約                            |
| 和人間                                                                                                    | ι.                                   |
| 予約者標情報                                                                                                    |                                      |
| SW (85)                                                                                                    | #45                                  |
| NAR (SR)                                                                                                    | 87                                   |
| 20.87 (8:4)                                                                                                    | 7595                                 |
| 20.87 (8-41                                                                                                    | FE3                                  |
| イールアドレス                                                                                                    | akasakamhini (c.ac.)p                |
| 10000                                                                                                    | 0117268706                           |
|                                                                                                    | <b>但正</b> 至3                         |
| マンセルに見する注意手術                                                                                                    |                                      |
| the second second second second second second second second second second second second second second second se |                                      |

⑥ 予約が確定しました。確定後、予約番号が表示され、 また、ご登録いただいたメールアドレスに、予約内容 の確認メールが届きます。予約した時間枠の間に ご来室ください。 確認メールが届かない場合は、図書館にご連絡ください。 当日の予約5時間前までであれば、ネット上でキャン セルすることができます。それ以降のキャンセルは お電話でお願いします。皆さんに平等にご利用いただ けるよう、<u>無断キャンセルはご遠慮ください。</u>

図書館直通電話:011-726-9705

|                         | 1.1.1.1.1.1.1.1.1.1.1.1.1.1.1.1.1.1.1.                     | PHEREE<br>室予約                            |            |                       |     |
|-------------------------|------------------------------------------------------------|------------------------------------------|------------|-----------------------|-----|
|                         | ご予約申込の完了                                                   |                                          |            |                       |     |
|                         | 予約番号は、お除いたわせら際に<br>また、確認のメールをお送りしま                         | 必要となりますのでお使えください。<br>したので、ご今的内容を必ずご確認くださ |            |                       |     |
|                         | 240840                                                     | 10px00/H                                 |            |                       |     |
|                         |                                                            |                                          |            |                       |     |
|                         |                                                            |                                          |            |                       |     |
|                         | *****                                                      | 8# 080802270                             | 0 HERE 0 7 | 10-10- 0 <b>10</b> -1 |     |
|                         | 011-726-9785                                               |                                          | 0          |                       |     |
|                         |                                                            |                                          |            |                       |     |
|                         |                                                            |                                          |            |                       |     |
| (it                     | ;海道武蔵女子短期                                                  | 明大学附属図書館 児                               | 童図書室来室子    | ·約】予約内容の              | ご確認 |
| reserv                  | ation@airrsv.net                                           |                                          |            |                       |     |
|                         |                                                            |                                          |            |                       |     |
| ※本メ<br>こちら<br>お届え       | ールは、自動的に配催してい<br>のメールは送信専用のため、<br>できませんので、あらかじめ。           | ます。<br>単株ご返信いただいてもお問い自<br>ご了承ください。       | oucu       |                       |     |
| 85.3                    | i7 W                                                       |                                          |            |                       |     |
| いつも<br>北海道<br>ご予約       | ご利用いただきありがとうご<br>武蔵女子短期大学対偶日書館<br>の受付が完了いたしましたの            | fいます。<br>児童日春室未至予約 です。<br>こお知らせいたします。    |            |                       |     |
| 伝本                      | 予約・キャンセル待ちで受け<br>メールをもちましてご予約が                             | りけさせて頂いた方は<br>筆定となります。                   |            |                       |     |
| ご予約                     | 内容は予約内容機会面置から                                              | ご確認いただけます。                               |            |                       |     |
| (予約<br>https://         | 内石栉会面面】<br>laima: nethroja: chiki-jidou'noj                | árylone Shoti                            |            |                       |     |
| (1947)<br>10,000        | 婚号]<br>IDLPE                                               |                                          |            |                       |     |
| (1812<br>SuEkra         | i≉]                                                        |                                          | _          |                       |     |
| ご不明<br>chiki0<br>011-72 | な <i>れは</i> 予記来でご連絡くださ<br><del> hmic.ac.io</del><br>6-9705 | λ <sub>e</sub>                           |            |                       |     |

## <ネット上での予約キャンセル方法>

 予約確定時に届いたメールにある、「予約内容照会画面」 のアドレスをクリックします。

 メールに記載されている「予約番号」と「認証キー」を 入力し、「予約内容詳細へ」をクリックします。

③ 「予約をキャンセルする」をクリックします。

 ④ キャンセル内容に間違いが無ければ、「予約のキャン セルを確定する」をクリックします。

| 【北海道武蔵女子短期大学附属図書館 児童図書室来室予約】                                                           | 予約内容のご確認 |
|----------------------------------------------------------------------------------------|----------|
| reservation⊕airrsx.net<br>To ⊞ty ≠                                                     |          |
| ※本メールは、自動的に加速しています。<br>こちらのメールは活動専用のため、連続ご返還いただいてもお問い合わせには<br>お届えてきませんので、あらかじめご了承ください。 |          |
| 赤坂 加子 镶                                                                                |          |
| いつもご利用いただきありがとうございます。<br>北洋直式取な子塔県大学村協同書館 沈重日書取申至予約 です。<br>ご予約の長行が再了いたしましたのでお知らせいたします。 |          |
| 伝予約・キャンセル待ちて受け付けさせて頂いた方は<br>本メールをおちましてご予約が確定となります。                                     |          |
| ご子的内容は子的内容時金面面からご確認いただけます。                                                             |          |
| (学生/31日村会美田)<br>https://liams-netthing-schills-jidou/inourin/coneShot/                 |          |
| (予約第一)<br>ISJNODLPE                                                                    |          |
| (MSR-F)<br>SuEira                                                                      |          |
| ご不明なれば下記までご達明 < だとい。<br><u>child[hmic.ac.in</u><br>011-725-5705                        |          |
|                                                                                        |          |

| 予約内容服会                                                              |                             |
|---------------------------------------------------------------------|-----------------------------|
| 学校内容の総会を行います。<br>メールに記載された学校番号と<br>回数学校平時で入力してくださ<br>に1年以上他の学校は特合でき | 課題キーを入力してくだざい。<br>い。<br>登え。 |
| 不約銀行 🛅                                                              |                             |
| i818.9- 🏧                                                           | 100(年一代入力                   |
|                                                                     | 72/10.38                    |

| (予約內容          |                             |
|----------------|-----------------------------|
| 964R           | NANDURE                     |
| 手約ステータス        | 节约雍克                        |
| 270009         | 2522/19/14(金) 13.00 ~ 13.30 |
| x==-6          | 计维持赛客车室子的                   |
| 列的人数           |                             |
| 学的新绿情報         |                             |
| 68 09          | 24                          |
| C8) (A3        | 27                          |
| 29.87 (8-4)    | アカリカ                        |
| 29#7-64-0      | NED                         |
| メールアドレス        | akasakatifemjicac.jp        |
| 438840         | 0117268205                  |
| te>t4k#feitB#8 |                             |
| F=>26.6受付解释    | 5時間形成でキャンセんが可能です            |
| チャンセルボリシー      | 特にありません                     |

|                                                    | 125                                    |
|----------------------------------------------------|----------------------------------------|
| ※キャンセルはまだ用了して)<br>以下の予約をキャンセルしまう<br>内障をご確認の上、(予約の手 | が改ません。<br>す。<br>ヤンセルを確定する3杯タンを押してください。 |
| ご予約内容                                              |                                        |
| 予約番号                                               | 10/00/PE                               |
| 予約ステータス                                            | 77942                                  |
| CHREM                                              | 2022/10/12度113:00~13:30                |
| 8-1-K                                              | 沈建四建草中草下的                              |
| <b>793人間</b>                                       |                                        |
| 6.M (15)                                           | 86                                     |
| 458 (45)                                           | 27                                     |
| 2987 (E-0                                          | 7090                                   |
| 2089 040                                           | 163                                    |
| 4389                                               | AMALANA (1717) (10. (1)<br>0717285725  |
|                                                    |                                        |

⑤ 予約キャンセルが確定しました。確定後、ご登録いただいたメールアドレスに、キャンセル内容の確認メールが届きます。またのご予約をお待ちしています。確認メールが届かない場合は、図書館にご連絡ください。

図書館直通電話:011-726-9705

|             | <sup>建用大学性面面目的</sup><br>室来室予約 |                                  |   |
|-------------|-------------------------------|----------------------------------|---|
| 予約キャンセル     | の完了                           |                                  |   |
| 種類のメールを否認りし | ましたので、内容をご確認ください。             |                                  |   |
| 9084        | 1910/0                        |                                  |   |
|             |                               |                                  |   |
|             |                               |                                  |   |
|             |                               |                                  |   |
|             |                               |                                  |   |
| EMBERS FERA | NACIAL CLICKERS (4)           | 🕐 HARMAN 🕐 75-0151895 🔿 2018-000 | U |

| 【北海道武蔵女子短期大学附属図書館 児童図書室来室予約】 予約キャンセルのご確認                                               |
|----------------------------------------------------------------------------------------|
| reservation_concel@airnav.net<br>To E39 =                                              |
| XA 日本語 ◆ > ルクセンブルク語 ◆ メッセージを開発                                                         |
| NBメールは、自動的に加加しています。<br>こちらのメールは急爆発発のため、運動に活動いただいでもお時い合わせには<br>若順まできませんので、あろかであご了事ください。 |
| 赤坎 友子 橫                                                                                |
| いつきごがいただきまりだとうこさいます。<br>必須要求率が利用した時間を開きたまできまた。<br>ごがわがやっと知られましたのでご知識にださい。              |
| キャンセルされたご学校内容は学校内容常会調査からご確認いただけます。                                                     |
| (予小中決明会観室)<br>https://ama.col/inicialinationalinat                                     |
| 【学の最句】<br>15JN-00LPE                                                                   |
| 1852 +-1<br>SuEira                                                                     |
|                                                                                        |
|                                                                                        |